Guía del usuario

© Copyright 2013 Hewlett-Packard Development Company, L.P.

Bluetooth es una marca comercial de su propietario y es utilizada bajo licencia por Hewlett-Packard Company. Google es una marca comercial de Google Inc. Windows es una marca comercial registrada de Microsoft Corporation en los EE. UU.

La información contenida en el presente documento está sujeta a cambios sin previo aviso. Las únicas garantías para los productos y servicios de HP están estipuladas en las declaraciones expresas de garantía que acompañan a dichos productos y servicios. La información contenida en este documento no debe interpretarse como una garantía adicional. HP no se responsabilizará por errores técnicos o de edición ni por omisiones contenidas en el presente documento.

Primera edición: septiembre de 2013

Número de referencia del documento: 743472-E51

#### Aviso del producto

Esta guía describe los recursos comunes a la mayoría de los modelos. Es posible que algunas características no estén disponibles en su tablet.

#### Condiciones de software

Al instalar, copiar, descargar o utilizar de cualquier otro modo cualquier producto de software que se encuentre preinstalado en este tablet, se declara conforme con los términos y condiciones de uso del Contrato de Licencia de Usuario Final (CLUF) de HP. Si no acepta estos términos de licencia, su único recurso es devolver el producto completo no utilizado (hardware y software) dentro de los 14 días posteriores a la adquisición para obtener un reembolso sujeto a la política de reembolsos de su lugar de compra.

Para obtener información adicional o solicitar un reembolso completo del tablet, comuníquese con su punto de venta local (el vendedor).

## Tabla de contenido

| 1 | Pasos básicos                                                                           | . 1 |
|---|-----------------------------------------------------------------------------------------|-----|
|   | Bloquear y desbloquear la pantalla                                                      | . 1 |
| 2 | Utilización de la pantalla de Inicio                                                    | . 2 |
| 3 | Uso de aplicaciones y widgets                                                           | 3   |
|   | Uso del teclado en pantalla                                                             | . 3 |
|   | Uso de Gmail                                                                            | . 3 |
|   | Uso del calendario                                                                      | . 4 |
|   | Uso de Google Now                                                                       | . 4 |
|   | Uso del reloj                                                                           | . 4 |
|   | Descarga de aplicaciones                                                                | . 4 |
|   | Desinstalación de aplicaciones                                                          | . 4 |
| 4 | Uso de las cámaras                                                                      | 5   |
|   | Cómo sacar una fotografía de sí mismo                                                   | 5   |
|   | Cómo grabar video                                                                       | . 5 |
|   | Cómo hacer una captura de pantalla                                                      | 5   |
|   | Cómo ver fotografías o videos                                                           | 5   |
|   | Cómo imprimir fotografías                                                               | . 6 |
| 5 | Conexión a las redes                                                                    | 7   |
|   | Conectarse a una red inalámbrica                                                        | . 7 |
|   | Conectarse a Bluetooth (sólo en algunos modelos)                                        | . 7 |
|   | Conectarse a una red móvil (sólo en algunos modelos)                                    | 8   |
|   | Activar la transferencia de datos                                                       | 8   |
|   | Activar enlace a Internet o un punto de acceso portátil (sólo en algunos modelos)       | 8   |
|   | Conectarse a una pantalla inalámbrica compatible con Miracast (sólo en algunos modelos) | . 8 |
|   | Conectarse a un equipo con Windows (sólo en algunos modelos)                            | . 9 |
| 6 | Uso de los Aiustes                                                                      | 10  |
| - | Conexiones inalámbricas y redes                                                         | 10  |
|   | DISPOSITIVO                                                                             | 10  |
|   | PERSONAL                                                                                | 10  |
|   | CUENTAS                                                                                 | 11  |

|    | SISTEMA                                                               | 11 |
|----|-----------------------------------------------------------------------|----|
| 7  | Protección de su tablet                                               | 12 |
| 8  | Copias de seguridad y recuperación de su información                  | 13 |
|    | Actualización de las aplicaciones, los widgets y el sistema operativo | 13 |
|    | Copias de seguridad y restablecimiento                                | 13 |
|    | Restablecimiento de datos de fábrica                                  | 13 |
| 9  | Más recursos HP                                                       | 14 |
| Ín | dice                                                                  | 15 |

## **1** Pasos básicos

**NOTA:** Para consultar instrucciones sobre el funcionamiento básico, consulte la guía impresa *Inicio rápido* que viene en la caja junto con su tablet.

**IMPORTANTE:** Antes de usar el tablet por primera vez, conéctelo a la alimentación externa y luego cargue la batería durante al menos 15 minutos.

Para comenzar a utilizar su tablet, siga estas instrucciones:

 Después de cargar la batería y mientras aparece la imagen de la batería en la pantalla, encienda el tablet presionando y sosteniendo el botón de inicio/apagado durante unos 5 segundos hasta que aparezca el logotipo de HP.

La primera vez que encienda el tablet, verá una pantalla de Bienvenida.

- **IMPORTANTE:** Si no se muestra la imagen de la batería en la pantalla, presione rápidamente el botón de inicio/apagado para que aparezca la imagen y luego presione y sostenga el botón de inicio/apagado hasta que aparezca el logotipo de HP.
- Siga las instrucciones que aparecen en la pantalla para seleccionar un idioma, conectarse a una red inalámbrica e iniciar sesión en su cuenta de Google™.
- **NOTA:** Si no tiene una cuenta de Google, puede crear una ahora. Cuando inicia sesión en su cuenta de Google, el correo electrónico, los contactos, el calendario, los eventos y la información asociada con su cuenta se sincronizan con su tablet. Si tiene otras cuentas de Google, puede agregarlas más tarde.

#### Bloquear y desbloquear la pantalla

Bloquear: presione el botón de inicio/apagado.

**Desbloquear**: presione el botón de inicio/apagado para encender el tablet, luego coloque su dedo en el icono de bloqueo **A** y deslice el icono hasta la posición de desbloqueo **A**.

## 2 Utilización de la pantalla de Inicio

La pantalla de Inicio ofrece un lugar centralizado donde puede acceder a su información y a su correo electrónico, navegar por Internet, transmitir videos en vivo, ver fotografías y acceder a los sitios web de sus redes sociales.

NOTA: La apariencia de la pantalla de Inicio puede variar.

- Deslice el dedo desde el borde superior de la pantalla para ver las notificaciones.
- Deslice el dedo desde el borde superior para mostrar las Noticias de Google.
- Toque un icono para realizar la acción descrita en esta tabla.

| lcono | Descripción                                                                                                    |  |  |  |  |  |
|-------|----------------------------------------------------------------------------------------------------|--|--|--|--|--|
| 8     | Buscar: le permite escribir una o más palabras clave para buscar con Google.                                                                                                    |  |  |  |  |  |
| Ŷ     | Buscar con voz: le permite tocar 녳 y decir una o más palabras clave para buscar con Google.                                                                                                    |  |  |  |  |  |
| ţ     | <b>Volver</b> : abre la pantalla anterior.                                                                                                    |  |  |  |  |  |
|       | <ul> <li>Inicio: abre la pantalla de Inicio central.</li> <li>Para ver la pantalla de Inicio lateral izquierda o derecha, deslice su dedo a la derecha o a la izquierda.</li> </ul>                                                                             |  |  |  |  |  |
|       | <ul> <li>Para volver rápidamente a la pantalla de Inicio, toque</li> </ul>                                                                                                    |  |  |  |  |  |
|       | <ul> <li>Aplicaciones recientes: abre una lista de las aplicaciones que ha usado recientemente.</li> <li>Toque una aplicación para abrirla.</li> <li>Para quitar una aplicación de la lista, deslice esta con el dedo a la izquierda o a la derecha.</li> </ul> |  |  |  |  |  |
|       | <b>Todas las aplicaciones</b> : muestra una lista de todas las aplicaciones.<br>Para ver todos los widgets, toque la ficha <b>Widgets</b> .                                                                                                    |  |  |  |  |  |

## 3 Uso de aplicaciones y widgets

Las aplicaciones son atajos ubicados en la pantalla de Inicio y se usan para abrir las aplicaciones instaladas en su tablet.

Los widgets son aplicaciones con una funcionalidad especial que muestran el contenido que se actualiza frecuentemente. Puede ver el contenido actualizado abriendo el widget.

Para ver todas las aplicaciones, toque (:::).

- Para abrir una aplicación, toque el icono. Para volver a la pantalla de Inicio, toque
- Para agregar una aplicación a la pantalla de Inicio, toque y mantenga presionado el icono de la aplicación hasta que aparezca la pantalla de Inicio, y luego deslícela hasta el lugar donde desea ponerla.

Para ver todos los widgets, toque (...), y luego toque la ficha Widgets.

- Para abrir un widget, toque el icono. Para volver a la pantalla de Inicio, toque
- Para agregar un widget a la pantalla de Inicio, toque y mantenga presionado el icono del widget hasta que aparezca la pantalla de Inicio, y luego deslícelo hasta el lugar donde desea ponerlo.

#### Uso del teclado en pantalla

- Para abrir el teclado de la pantalla, toque el campo de texto que aparece en la parte superior de la pantalla, escriba una o más palabras clave y luego toque g o Q.
- Para realizar una búsqueda por voz, toque 

   en la parte superior de la pantalla, y luego diga una o más palabras clave.

NOTA: La apariencia del teclado puede variar.

#### Uso de Gmail

- 1. Toque 📖 y luego 📰
- 2. En CUENTAS, toque Añadir cuenta.
- Haga clic en Google y siga las instrucciones que aparecen en pantalla.
- 4. Para acceder a su cuenta de Gmail, toque el icono Gmail.

## Uso del calendario

• Toque el icono Calendario y siga las instrucciones que aparecen en pantalla.

NOTA: Cuando agrega una cuenta de Google, el correo electrónico, el calendario y los contactos asociados con su cuenta se sincronizan automáticamente.

 Para agregar el Calendario a la pantalla de Inicio, toque y mantenga presionado el icono Calendario hasta que aparezca en la pantalla de Inicio.

### Uso de Google Now

Google Now usa la hora del día, su ubicación actual y su historial para mostrar información mientras usted se traslada de un lugar a otro. Se usa la información de otros productos de Google, como su historial web o su calendario, para mostrar recordatorios de compromisos, mapas, resultados deportivos y estados de vuelos.

- Para optar por Google Now, deslice el dedo desde la parte superior, y luego siga las instrucciones en pantalla.
- Para mostrar las tarjetas de Google Now, deslice el dedo desde la parte superior de la pantalla.

## Uso del reloj

- Toque (...) y luego toque el icono Reloj.
- Para agregar el Reloj a la pantalla de Inicio, toque y mantenga presionado el icono Reloj hasta que aparezca en la pantalla de Inicio.
- Para agregar una alarma, toque el icono Reloj, toque Establecer alarma y luego siga las instrucciones de la pantalla.

### Descarga de aplicaciones

Descargue aplicaciones, música, libros, juegos y más de Google Play Store.

NOTA: Debe estar conectado a Internet y suscrito a una cuenta de Google para acceder a Play Store.

Toque T, y luego toque una categoría.

- 0 -

Toque 🗊, y luego escriba una palabra clave en el campo de búsqueda.

• Para descargar e instalar una aplicación, siga las instrucciones en pantalla.

#### Desinstalación de aplicaciones

- Toque (...) y luego
- 2. En DISPOSITIVO, toque Almacenamiento, y luego toque Aplicaciones.
- 3. Toque la aplicación que desea desinstalar, y luego toque Desinstalar.
- 4. Toque **Ok** y luego vuelva a tocar **Ok**.

## 4 Uso de las cámaras

Tome su propia foto o tome capturas de pantalla con la cámara frontal.

### Cómo sacar una fotografía de sí mismo

- Toque 🖮 y luego 苬.
- Para tomar una foto con la cámara, toque el icono Cámara giratorio debajo del círculo azul, y luego toque el círculo azul.

La foto se guarda en la Galería.

### Cómo grabar video

- Toque (...) y luego o.
- Para grabar un video, toque el icono de la cámara de video.

El círculo azul se pone de color rojo.

- Para comenzar a grabar, toque el círculo rojo.
- Para detener la grabación, toque y mantenga presionado el círculo rojo.
   El video se guarda en la Galería.

## Cómo hacer una captura de pantalla

Presione el botón de Inicio/apagado y el botón de bajar el volumen al mismo tiempo durante cerca de 1 segundo.

Se mostrará un mensaje cuando la captura de pantalla se guarde en la Galería.

### Cómo ver fotografías o videos

- Para ver las fotos o videos de su Galería, toque (...) y luego toque el icono Galería.

## Cómo imprimir fotografías

- 1. Toque (...) y luego toque el icono de Galería.
- 2. Toque la foto para abrirla.
- 3. Toque 🚦 en la esquina superior derecha de la pantalla y luego toque Imprimir.
- 4. La primera vez que utilice la función imprimir, siga las instrucciones en la pantalla para seleccionar la impresora.
- 5. Seleccione el número de copias.
- 6. Para acceder a las opciones, toque la flecha hacia abajo, y luego siga las instrucciones en pantalla.
- 7. Toque Imprimir.

Se mostrará un mensaje que indica el estado de la impresión.

- o -

Active HP ePrint (sólo en algunos modelos) que le permite imprimir directamente en una impresora apta para HP ePrint. Para obtener más información, consulte <u>http://www.hp.com/go/2eprint</u>.

- 1. Toque (...) y luego toque el icono de HP ePrint.
- 2. Siga las instrucciones que aparecen en la pantalla y luego toque Activar ahora.
- 3. Introduzca su dirección de correo electrónico y luego toque Activar.

Se enviará un código de activación a la dirección de correo electrónico que introdujo.

- 4. Toque s y luego toque el icono de HP ePrint.
- 5. Introduzca el código de activación y luego toque Activar.

## 5 Conexión a las redes

Puede conectar el tablet a una red inalámbrica, dispositivos Bluetooth® (sólo en algunos modelos), una red móvil (sólo en algunos modelos), una pantalla inalámbrica compatible con Miracast (sólo en algunos modelos), o un equipo con Windows®.

#### Conectarse a una red inalámbrica

Navegue en la web, lea su correo electrónico, o realice otras actividades en línea.

**NOTA:** Para poder conectarse a Internet, debe conectarse una red inalámbrica.

Para conectarse a una red inalámbrica:

- 1. Toque 🗰 y luego 🔜.
- 2. En CONEXIONES INALÁMBRICAS Y REDES, asegúrese de que el Wi-Fi esté encendido.
- 3. Toque Wi-Fi, y luego toque una de las redes disponibles que se muestran.
- 4. Escriba la clave de seguridad si se le solicita y luego toque **Establecer conexión**.

**NOTA:** Para eliminar la clave de seguridad de una red inalámbrica a la cual se conectó previamente, toque el nombre de la red y luego toque **Olvidar**.

### Conectarse a Bluetooth (sólo en algunos modelos)

Empareje un dispositivo Bluetooth, como un set de auriculares y micrófono, un teclado o un mouse, con su tablet.

Para conectar un dispositivo Bluetooth:

- 1. Encienda el dispositivo Bluetooth.
- Toque (...) y luego .
- 3. En CONEXIONES INALÁMBRICAS Y REDES, encienda Bluetooth, y luego toque Bluetooth.
- 4. Toque el nombre del dispositivo para hacerlo visible para el resto de los dispositivos Bluetooth.
- 5. Para encontrar los dispositivos Bluetooth disponibles, toque **BUSCAR DISPOSITIVOS**.
- 6. Cuando aparezca el nombre del dispositivo, tóquelo para emparejarlo con su tablet.

Para aumentar la duración de la batería, apague Bluetooth cuando no esté en uso.

### Conectarse a una red móvil (sólo en algunos modelos)

Si no tiene una tarjeta SIM preinstalada, puede comprar una en una operadora móvil. Para insertar la tarjeta SIM, consulte la guía *Inicio rápido* incluida con su producto.

- Toque (...) y luego
- 2. En CONEXIONES INALÁMBRICAS Y REDES, toque Redes móviles, y luego toque Nombres de puntos de acceso.
- **3.** Toque , toque **Seleccionar nueva APN**, y luego siga las instrucciones que aparecen en la pantalla.

#### Activar la transferencia de datos

Para habilitar la transferencia de datos a través de una red móvil:

- Toque (...) y luego s.
- En CONEXIONES INALÁMBRICAS Y REDES, toque Redes móviles, y luego toque Datos móviles.

## Activar enlace a Internet o un punto de acceso portátil (sólo en algunos modelos)

Para compartir la conexión de datos móviles de su producto por medio de USB o como punto de acceso de Wi-Fi portátil:

- Toque (...) y luego
- 2. En CONEXIONES INALÁMBRICAS Y REDES, toque Redes móviles, y luego toque Enlace a Internet y punto de acceso portátil.
- 3. Para configurar un punto de acceso de Wi-Fi portátil, toque Punto de acceso móvil.
- 4. Para compartir la conexión de datos móvil de su producto, toque **Conexión mediante USB**.

El enlace a Internet mediante USB funciona con Windows 7, Vista o Linux.

#### Conectarse a una pantalla inalámbrica compatible con Miracast (sólo en algunos modelos)

Para conectarse a una pantalla inalámbrica compatible con Miracast:

- 1. Toque 📖 y luego 📰
- 2. En CONEXIONES INALÁMBRICAS Y REDES, toque Miracast, y luego toque Pantalla inalámbrica de Miracast.
- 3. Siga las instrucciones que aparecen en la pantalla.

# Conectarse a un equipo con Windows (sólo en algunos modelos)

**NOTA:** Para que pueda usar el USB para transferir archivos entre su tablet y el equipo, el enlace a Internet por USB debe estar apagado.

1. Conecte el cable microUSB a su tablet y al equipo con Windows.

El almacenamiento USB aparece como una unidad en el equipo. Puede copiar los archivos de un dispositivo a otro como haría con cualquier otro dispositivo externo.

2. Al terminar, desconecte el cable USB.

## 6 Uso de los Ajustes

Use los Ajustes para conectarse a las redes, establecer sus preferencias y encontrar información sobre su tablet.

Toque (...) y luego

- 0 -

Deslice el dedo desde el borde superior, y luego toque

### **Conexiones inalámbricas y redes**

- **Wi-Fi**: active o desactive la conexión **Wi-Fi** y conéctese a una red inalámbrica para poder revisar su correo electrónico, hacer búsquedas en la web o acceder a sus redes sociales.
- **Bluetooth**: active o desactive la conexión por **Bluetooth** y empareje su tablet con un dispositivo Bluetooth, como un set de auriculares y micrófono o un teclado.
- **Uso de datos**: vea una representación gráfica de los datos utilizados durante determinado periodo. También se muestra la utilización de los datos por cada aplicación instalada.
- Más...: active o desactive el Modo avión o VPN.

### **DISPOSITIVO**

- Sonido: seleccione Volumen y Notificación predeterminada, y luego active o desactive Sonido al tocar y Sonido bloqueo pantalla.
- Pantalla: seleccione Brillo, Fondos de pantalla, Inactividad y Tamaño de fuente.
- Almacenamiento: vea el espacio disponible en la memoria del tablet y en la tarjeta de memoria SD™ (si ha sido instalada).
- Batería: vea el porcentaje de carga de la batería y el uso de la batería por varios recursos.
- **Aplicaciones**: vea las aplicaciones descargadas y las que están en ejecución. Para ver la información o desinstalar una aplicación, tóquela.

### PERSONAL

- Acceder a la ubicación: habilite o deshabilite Acceder a mi ubicación y Ubicación de red Wi-Fi.
- Seguridad: establezca las preferencias para SEGURIDAD DE PANTALLA, CONTRASEÑAS, ADMINISTRACIÓN DE DISPOSITIVOS y ALMACENAMIENTO DE CREDENCIALES.
- Idioma y entrada: establezca las preferencias para Idioma, TECLADO Y MÉTODOS DE ENTRADA, DICTADO POR VOZ y MOUSE/PANEL TÁCTIL.
- Copia de seguridad y restablecer: establezca las preferencias para COPIA DE SEGURIDAD Y RESTABLECER y DATOS PERSONALES.

## **CUENTAS**

Se muestran las cuentas existentes.

- Agregar una cuenta de correo electrónico u otro tipo de cuenta: en CUENTAS, toque + Agregar cuenta y luego siga las instrucciones en pantalla.
- Sincronizar una cuenta: en CUENTAS, toque el nombre de la cuenta. Toque el nombre de la cuenta otra vez, toque en la esquina superior derecha de la pantalla, y luego toque
   Sincronizar ahora.
- Eliminar una cuenta: en CUENTAS, toque el nombre de la cuenta. Toque el nombre de la cuenta otra vez, toque en la esquina superior derecha de la pantalla y luego toque Eliminar cuenta.

## **SISTEMA**

- Fecha y hora: active o desactive Fecha y hora automáticas y seleccione las preferencias para la zona horaria, el formato de hora y el formato de fecha.
- Accesibilidad: active o desactive TalkBack, Texto grande, Girar la pantalla automáticamente, Decir contraseñas, Salida de texto a voz, Retraso entre tocar y mantener presionado y Mejorar accesibilidad web.
- Opciones de desarrollo: active o desactive varias Opciones de desarrollo.

PRECAUCIÓN: Activar este ajuste puede provocar errores en su tablet.

• Acerca del tablet: muestre la versión del software y la información legal de su tablet. También puede buscar actualizaciones de software.

## 7 Protección de su tablet

Para impedir que otras personas accedan a la información de su tablet, seleccione un método de bloqueo de pantalla.

#### Establezca un bloqueo de pantalla

- Toque (...) y luego
- 2. En PERSONAL, toque Seguridad y luego, en la sección SEGURIDAD DE PANTALLA, toque Bloqueo de pantalla.
- 3. En la sección **Elegir bloqueo de pantalla**, seleccione uno de los siguientes tipos de bloqueo de pantalla y luego siga las instrucciones en pantalla.

**NOTA:** Si ha establecido anteriormente un bloqueo de pantalla, debe desbloquear la pantalla antes de cambiar la configuración o ajuste de bloqueo.

- **Deslizar**: desbloquee la pantalla deslizando el dedo hacia la derecha.
- **Desbloqueo facial (sólo en algunos modelos)**: desbloquee la pantalla mirando hacia ella.
- **Patrón**: dibuje un patrón simple para desbloquear la pantalla.
- Pin: introduzca cuatro números o más para desbloquear la pantalla.
- **Contraseña**: introduzca cuatro o más números o letras. Esta es la opción que brinda más protección, si se selecciona una contraseña segura.

## 8 Copias de seguridad y recuperación de su información

# Actualización de las aplicaciones, los widgets y el sistema operativo

HP recomienda que actualice periódicamente las aplicaciones, los widgets y el sistema operativo con las últimas versiones. Las actualizaciones también pueden resolver problemas y traer nuevas funciones y opciones a su tablet. La tecnología siempre cambia y la actualización de las aplicaciones, los widgets y el sistema operativo le permiten a su tablet ejecutar la última tecnología disponible. Por ejemplo, es posible que las aplicaciones y los widgets más antiguos no funcionen bien con el sistema operativo más reciente.

Vaya a Google Play store para descargar las versiones más recientes de las aplicaciones y los widgets de HP y de terceros. El sistema operativo descargará actualizaciones del sistema automáticamente y le avisará cuando esté listo para instalar estas actualizaciones. Si desea actualizar manualmente el sistema operativo, visite <u>http://www.hp.com/support</u>.

### Copias de seguridad y restablecimiento

Puede establecer preferencias para hacer copias de seguridad y restaurar su información en caso de pérdida.

- Toque (...) y luego 1.
- 2. En PERSONAL, toque Hacer copia de seguridad y restablecer.
- En HACER COPIA DE SEGURIDAD Y RESTAURAR, seleccione una o más de las opciones siguientes:
  - Copia de seguridad de mis datos: seleccione la casilla para habilitar la creación de copias seguridad de datos de aplicaciones, contraseñas de Wi-Fi y otras configuraciones en los servidores de Google.
  - **Copia de seguridad de cuenta**: seleccione una cuenta de Google para realizar la copia de seguridad de los datos.
  - **Restauración automática**: seleccione la casilla para permitir que las configuraciones y los datos incluidos en copias de seguridad se restauren cuando se reinstale una aplicación.

### Restablecimiento de datos de fábrica

Para restablecer todas las configuraciones o ajustes de fábrica y borrar todos los datos del dispositivo:

- 1. Toque 📖 y luego 🔜.
- 2. En PERSONAL, toque Hacer copia de seguridad y restablecer.
- En DATOS PERSONALES, seleccione Restablecer datos de fábrica y luego siga las instrucciones en pantalla.

## 9 Más recursos HP

Para localizar detalles de productos, información de utilización y mucho más, use esta tabla.

| Recurso                                                                                                    |   | Contenidos                                                                                                    |  |  |
|----------------------------------------------------------------------------------------------------|---|----------------------------------------------------------------------------------------------------|--|--|
| Soporte técnico HP                                                                                                    | • | Chatear en línea con un técnico de HP.                                                                                      |  |  |
| Para obtener soporte en EE. UU., visite<br>http://www.hp.com/go/contactHP.<br>Para obtener soporte en todo el mundo, visite<br>http://welcome.hp.com/country/us/en/<br>wwcontact.us.html. | • | Enviar un correo electrónico al soporte técnico.<br>Buscar números telefónicos de HP.<br>Buscar centros de servicios de HP. |  |  |
| Para obtener soporte de Google, visite<br>http://www.google.com/mobile/android.                                                                                                    | • | Acceso a la ayuda y soporte techico en finea de Google.                                                                     |  |  |
| Inicio rápido                                                                                                    | • | Avisos normativos importantes.                                                                                              |  |  |
| El documento <i>Inicio rápido</i> se encuentra ubicado en la carpeta de documentos en la caja del tablet.                                                                                 |   |                                                                                                    |  |  |
| Avisos sobre el producto                                                                                                    | • | Avisos normativos importantes.                                                                                              |  |  |
| El documento <i>Avisos sobre el producto</i> se encuentra ubicado en la carpeta de documentos en la caja del tablet.                                                                      |   |                                                                                                    |  |  |
| Garantía limitada                                                                                                    | • | Información de la garantía referente a este tablet.                                                                         |  |  |
| La garantía se encuentra ubicada en la carpeta de documentos en la caja del tablet. También puede visitar <u>http://www.hp.com/go/orderdocuments</u> .                                    |   |                                                                                                    |  |  |

## Índice

#### A

ajustes 10 almacenamiento 10 aplicaciones 3 aplicaciones recientes, icono 2 Avisos sobre el producto 14

#### В

batería 10 Beats Audio 10 bloqueo de pantalla 12 Bluetooth 7, 10 búsqueda, icono 2 búsqueda por voz, icono 2

#### С

calendario 3 cámara 5 captura de pantalla 5 contraseña 12 copias de seguridad y recuperación 13 cuentas 10

#### D

Desbloqueo facial 12 descargar 3

#### Е

equipo 7

#### F

fecha y hora 10 fotografías 5

#### G

garantía 14 Gmail 3

#### I

iconos 2 idioma 10 impresión 5 inicio, icono 2 Inicio rápido 14

#### Ρ

pantalla 10 PIN 12

#### R

red 7 reloj 3 restablecer datos de fábrica 13

#### S

sonido 10

#### Т

todas las aplicaciones, icono 2

#### V

volver, icono 2

#### W

widgets 3 wi-fi 7, 10 Windows 7